## Deinen Namen in Scratch animieren

- (1) Öffne die Website *scratch.mit.edu* und klicke auf den Button "Beginne mit erstellen".
- 2 Lösche die Katzenfigur
- ③ Füge mit dem Button
- nacheinander die Buchstaben deines Namens ein.
- ④ Füge für jendenBuchstaben folgende Animationsanweisungen ein:

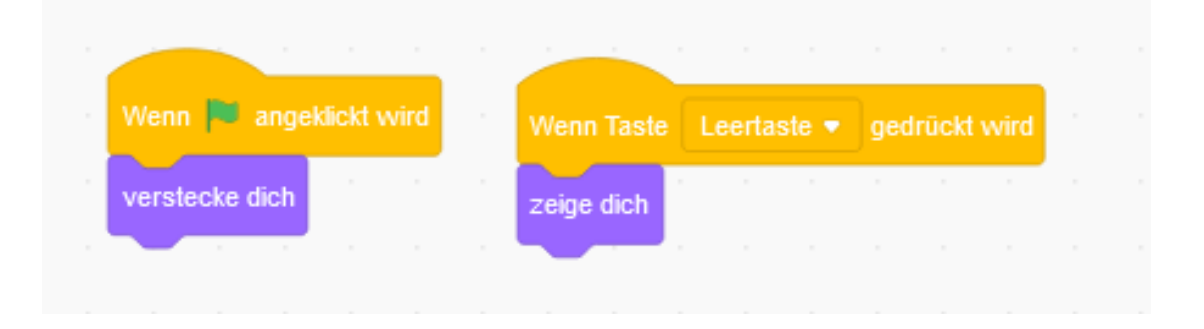

(5) Erweitere die Animation so, dass die Buchstaben nacheinander erscheinen.

| Wenn 📕 angeklickt wird |  | Wenn Taste Leertaste 💌 gedrückt wird |  |
|------------------------|--|--------------------------------------|--|
| verstecke dich         |  | warte 0.5 Sekunden                   |  |
|                        |  | zeige dich                           |  |
|                        |  |                                      |  |

6 Finde heraus, wie man die Buchstaben vergrößern und verkleinern kann.

## Informationstechnische Grundbildung